How to submit multiple photographs as deposit copies for a single work registration using RightsClick.™

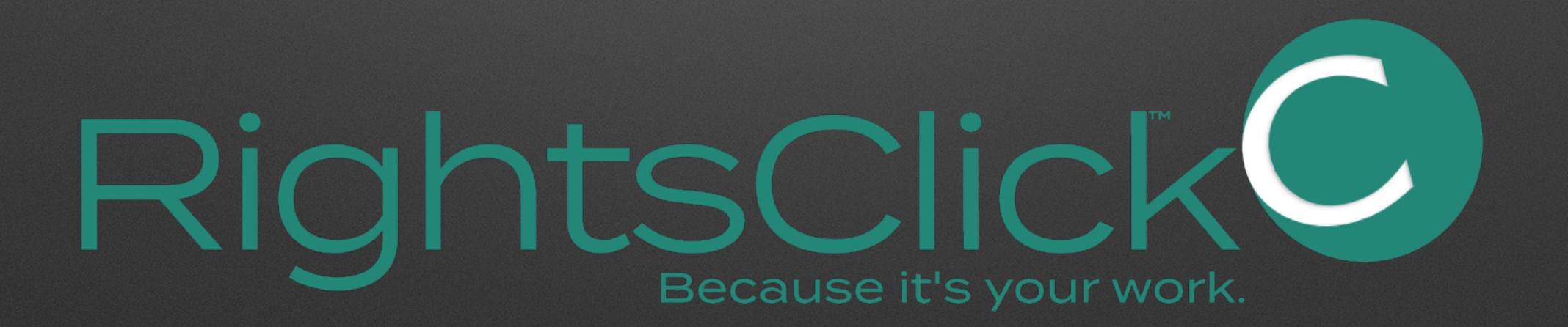

## Imagine "Blue Bottle" is a sculptural work.

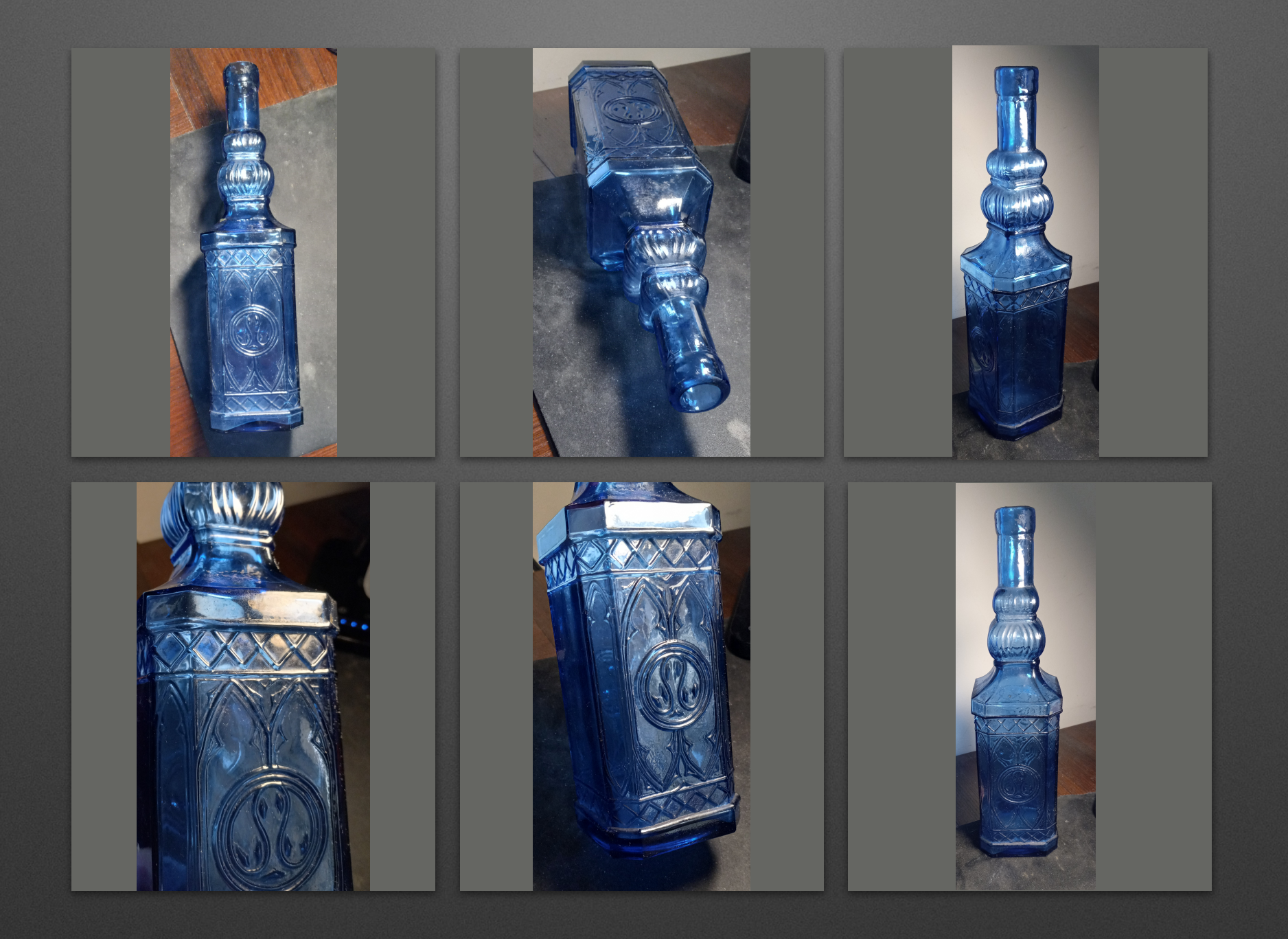

It's best to photograph the work from several angles to show all the details.

## In RightsClick, create a new Project.

### Name the Project and tell the system it's a Sculpture.

| ase use Latin characters only for all T   | itles and Project names, and please avoid punctuation and other non-al    | phanumeric charzeters. Use of incompatible characters m | ay delay registration applications. |
|-------------------------------------------|---------------------------------------------------------------------------|---------------------------------------------------------|-------------------------------------|
| Name                                      | Type -                                                                    |                                                         |                                     |
| bide bottle                               | Sculpture                                                                 | ·                                                       |                                     |
| f you would like the titles in this proje | ect to be treated as deposit copies for a Single Work (e.g., several phot | tos representing one sculpture), click Yes.             |                                     |
| Yes V No                                  |                                                                           |                                                         |                                     |
| Notes                                     |                                                                           |                                                         |                                     |
| 140(63                                    |                                                                           |                                                         |                                     |

Select "Yes" when asked if you want to submit multiple deposit copies to represent one work.

## Upload the photographs of the sculpture to the Project.

| ue Bottle               |                               | ()               | Sculpture            |                               | Ŧ                            | Apr 11, 2023 |                    |                         |
|-------------------------|-------------------------------|------------------|----------------------|-------------------------------|------------------------------|--------------|--------------------|-------------------------|
| u would like the titles | s in this project to be treat | ed as deposit co | opies for a Single W | fork (e.g., several photos re | presenting one sculpture), o | click Yes.   |                    |                         |
| otes                    |                               |                  |                      |                               |                              |              |                    |                         |
| S                       |                               |                  |                      |                               |                              | Refresh List | Add Title Manually | Upload Titles From File |
|                         | Name                          | ID               | Туре                 | Creation Date                 | Registered                   | Published    | Actions            | Status                  |
|                         | Blue Bottle                   | 127              | Sculpture            |                               | No Status                    | No           | 0                  |                         |
|                         | Blue Bottle                   | 128              | Sculpture            |                               | No Status                    | No           | 0                  | activ                   |
|                         | Blue Bottle                   | 129              | Sculpture            |                               | No Status                    | No           | 0                  | activ                   |
|                         | Blue Bottle                   | 130              | Sculpture            |                               | No Status                    | No           | 0                  | activ                   |
|                         | Blue Bottle                   | 131              | Sculpture            |                               | No Status                    | No           | 0                  | activ                   |
|                         | Blue Bottle                   | 132              | Sculpture            |                               | No Status                    | No           | 0                  | activ                   |
|                         |                               |                  |                      |                               |                              |              | 127                |                         |

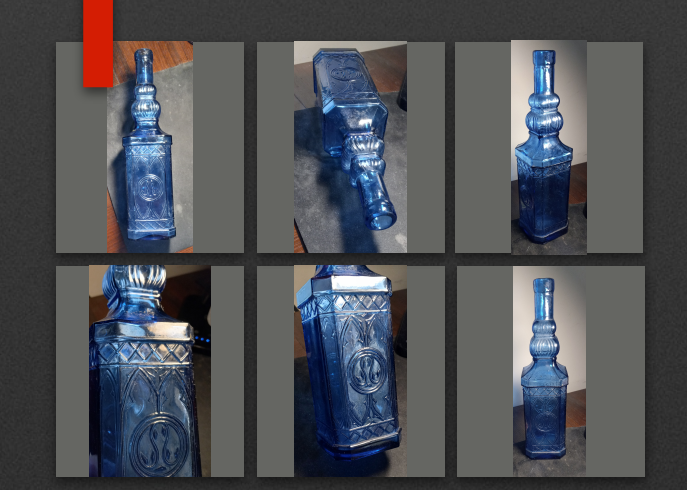

### Select all the photos using the checkbox.

| s (7 splected) |             |     |           |               |            | Filter by Registr | ation Status | Update Selecte |
|----------------|-------------|-----|-----------|---------------|------------|-------------------|--------------|----------------|
| ~              | Name        | ID  | Туре      | Creation Date | Registered | Published         | Actions      | Status         |
| × [            | Blue Bottle | 127 | Sculpture |               | No Status  | No                | 0            | active         |
| × [            | Blue Bottle | 128 | Sculpture |               | No Status  | No                | 0            | active         |
| ×              | Blue Bottle | 129 | Sculpture |               | No Status  | No                | 0            | active         |
| × .            | Blue Bottle | 130 | Sculpture |               | No Status  | No                | 0            | active         |
| -              | Blue Bottle | 131 | Sculpture |               | No Status  | No                | 0            | active         |
| -              | Blue Bottle | 132 | Sculpture |               | No Status  | No                | 0            | active         |
| -              | Blue Bottle | 133 | Sculpture |               | No Status  | No                | 0            | active         |

Note that Rightsclick assigns the type "Sculpture" based on the selection made when the Project was created. Use the Update tool to add the information about the work.

You do not need to select Type again because it has already been assigned.

| Please enter data to update Titles with (Only change the data that needs to be updated, other data will be left intact):   Type   Is the work registered with the U.S. Copyright Office?   Yes      Is the work published?   Yes            Please enter the date this title was first published   First Publication Date   Publisher (Optional)   Publisher (Optional)   Please tell us about the author of this work   Yes   Yes   In an a joint author   In am not the author   In am not the author   It creation Date                                                                                                    | t opuale rite bala                                                   |                                                              |     |
|----------------------------------------------------------------------------------------------------|----------------------------------------------------------------------|--------------------------------------------------------------|-----|
| Type Is the work registered with the U.S. Copyright Office? Is the work published? Is the work published? Is the work published? Is the work published? Is the work date this title was first published Is the bubblication Date Is the bubblication Date Is                                                                                                    | Please enter data to update Titl<br>other data will be left intact): | tles with (Only change the data that needs to be updated,    | s), |
| Is the work registered with the U.S. Copyright Office?<br>Yes No C It's in progress<br>Is the work published?<br>Yes O No<br>Publication Date<br>02/10/2023<br>Publisher (Optional)<br>Publisher (Optional)<br>Is the author of the work a citizen or resident of the U.S., or was the work first published in the U.S.?<br>Yes O No<br>Please tell us about the author of this work<br>I am a joint author C I am not the author<br>I am not the author<br>It's Creation Date<br>11/04/2022                                                                                                    | Туре                                                                 |                                                              |     |
| <ul> <li>Yes No</li> <li>It's in progress</li> <li>Is the work published?</li> <li>Yes No</li> <li>No</li> <li>Please enter the date this title was first published</li> <li>First Publication Date</li> <li>O2/10/2023</li> <li>Publisher (Optional)</li> <li>Publisher (Optional)</li> <li>Is the author of the work a citizen or resident of the U.S., or was the work first published in the U.S.?</li> <li>Yes No</li> <li>No</li> <li>Please tell us about the author of this work</li> <li>I am the sole author of this work</li> <li>I am the sole author of this work</li> <li>I am a joint author of I am not the author</li> <li>I am not the author</li> </ul>                                                                                                    | Is the work registered with the U                                    | U.S. Copyright Office?                                       |     |
| Is the work published?<br>• Yes  • No<br>Please enter the date this title was first published<br>• First Publication Date<br>• 02/10/2023<br>• Publisher (Optional)<br>Publisher (Optional)<br>Is the author of the work a citizen or resident of the U.S., or was the work first published in the U.S.?<br>• Yes • No<br>Please tell us about the author of this work<br>• Yes • No<br>Please tell us about the author of this work<br>• I am the sole author • I am a joint author • I am not the author<br>Uther was this title created?<br>• Title Creation Date<br>• 11/04/2022                                                                                                    | 🔿 Yes 💿 No 🔿 It's in                                                 | in progress                                                  |     |
| <ul> <li>Yes No</li> <li>Please enter the date this title was first published</li> <li>First Publication Date</li> <li>O2/10/2023</li> <li>Publisher (Optional)</li> <li>No the author of the work a citizen or resident of the U.S., or was the work first published in the U.S.?</li> <li>Yes No</li> <li>Please tell us about the author of this work</li> <li>I am the sole author A in a joint author A in a not the author</li> <li>Understand Date</li> <li>The Creation Date</li> <li>The Creation Date</li> <li>The Creation Date</li> <li>The Creation Date</li> </ul>                                                                                                    | Is the work published?                                               |                                                              | - 1 |
| Please enter the date this title was first published First Publication Date O2/10/2023  Publisher (Optional)  Is the author of the work a citizen or resident of the U.S., or was the work first published in the U.S.?  Yes No Please tell us about the author of this work  Please tell us about the author of this work  I am the sole author  I am a joint author I am not the author  Under the Creation Date Inter Creation Date Inter Creation Date Int | Yes No                                                               |                                                              | - 1 |
| 02/10/2023         Publisher (Optional)         Is the author of the work a citizen or resident of the U.S., or was the work first published in the U.S.?         Yes       No         Please tell us about the author of this work         I am the sole author       I am a joint author         I am not the author         The Creation Date         11/04/2022                                                                                                    | Please enter the date this title v                                   | was first published                                          |     |
| Publisher (Optional)         Is the author of the work a citizen or resident of the U.S., or was the work first published in the U.S.?         Yes       Image: No         Please tell us about the author of this work         Image: Image: Image                                                                                                    | 02/10/2023                                                           |                                                              |     |
| Publisher (Optional) Is the author of the work a citizen or resident of the U.S., or was the work first published in the U.S.? Yes No Please tell us about the author of this work I am the sole author I am a joint author I am not the author When was this title created? Title Creation Date 11/04/2022                                                                                                    |                                                                      |                                                              |     |
| Is the author of the work a citizen or resident of the U.S., or was the work first published<br>in the U.S.?<br>Yes  No<br>Please tell us about the author of this work<br>I am the sole author I am a joint author I am not the author<br>When was this title created?<br>Title Creation Date<br>11/04/2022                                                                                                    | Publisher (Optional)                                                 |                                                              |     |
| <ul> <li>Yes No</li> <li>Please tell us about the author of this work</li> <li>I am the sole author I am a joint author I am not the author</li> <li>When was this title created?</li> <li>Title Creation Date</li> <li>11/04/2022</li> </ul>                                                                                                    | Is the author of the work a citize                                   | zen or resident of the U.S., or was the work first published |     |
| Please tell us about the author of this work  I am the sole author I am a joint author I am not the author  When was this title created?  Title Creation Date  11/04/2022                                                                                                    | O Yes O No                                                           |                                                              |     |
| <ul> <li>I am the sole author</li> <li>I am a joint author</li> <li>I am not the author</li> <li>When was this title created?</li> <li>Title Creation Date</li> <li>11/04/2022</li> </ul>                                                                                                    | Please tell us about the author                                      | of this work                                                 |     |
| When was this title created?<br>Title Creation Date<br>11/04/2022                                                                                                    | I am the sole author                                                 | ) I am a joint author 🔘 I am not the author                  |     |
| 11/04/2022                                                                                                    | When was this title created?                                         |                                                              |     |
|                                                                                                    | 11/04/2022                                                           |                                                              |     |
|                                                                                                    |                                                                      |                                                              |     |
| Cancel Change                                                                                                    |                                                                      | Cancel                                                       | nge |

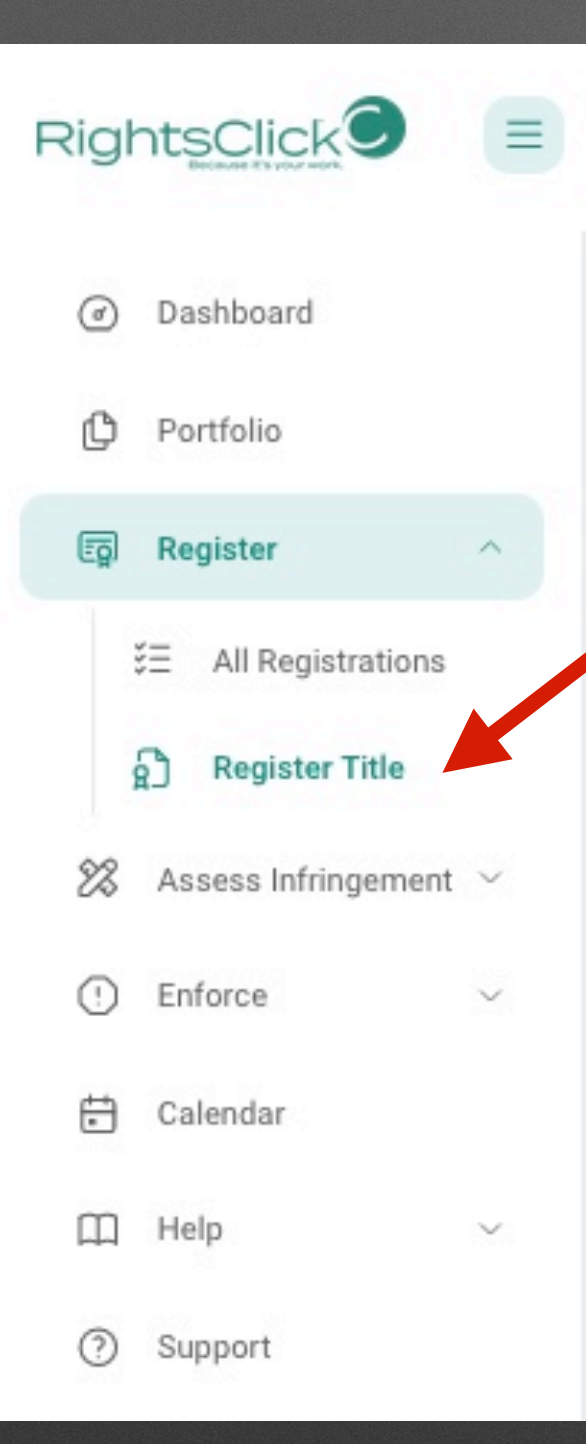

## In the Main Menu, select Register Title ...

... and on the first Registration Page, select all the images using the checkbox and click **Register Titles**.

| sClick <sup>™</sup> currently su<br>cations of 100 imag<br>ing Chart | pports several common regist<br>es or more. | tration types wi  | th a few limitations. ( | Our processing fee is \$15 + | the USCO application fee (no | n-refundable), with the one | exception that we cha | ırge \$30 for group p |
|----------------------------------------------------------------------|---------------------------------------------|-------------------|-------------------------|------------------------------|------------------------------|-----------------------------|-----------------------|-----------------------|
| see the Registration                                                 | Guide in the Main Menu unde                 | er Help for defin | itions and further inf  | formation, if needed.        |                              |                             |                       |                       |
| elect all of the titles                                              | that you wish to register: 7                |                   |                         |                              |                              | Filter by Reg               | istration Status      | ▼ Refres              |
| <b>Y</b>                                                             | Name                                        | ID                | Туре                    | Creation Date                | Registered                   | Published                   | Actions               | Status                |
|                                                                      | Blue Bottle                                 | 127               | Sculpture               | 11/04/22                     | Unregistered                 | 02/10/23                    | 0                     | active                |
|                                                                      | Blue Bottle                                 | 128               | Sculpture               | 11/04/22                     | Unregistered                 | 02/10/23                    | 0                     | active                |
|                                                                      | Blue Bottle                                 | 129               | Sculpture               | 11/04/22                     | Unregistered                 | 02/10/23                    | 0                     | active                |
|                                                                      | Blue Bottle                                 | 130               | Sculpture               | 11/04/22                     | Unregistered                 | 02/10/23                    | 0                     | active                |
|                                                                      | Blue Bottle                                 | 131               | Sculpture               | 11/04/22                     | Unregistered                 | 02/10/23                    | 0                     | active                |
|                                                                      | Blue Bottle                                 | 132               | Sculpture               | 11/04/22                     | Unregistered                 | 02/10/23                    | 0                     | active                |
|                                                                      | Blue Bottle                                 | 133               | Sculpture               | 11/04/22                     | Unregistered                 | 02/10/23                    | 0                     | active                |

# RightsClick will recognize that you are submitting a registration application for a Single Title.

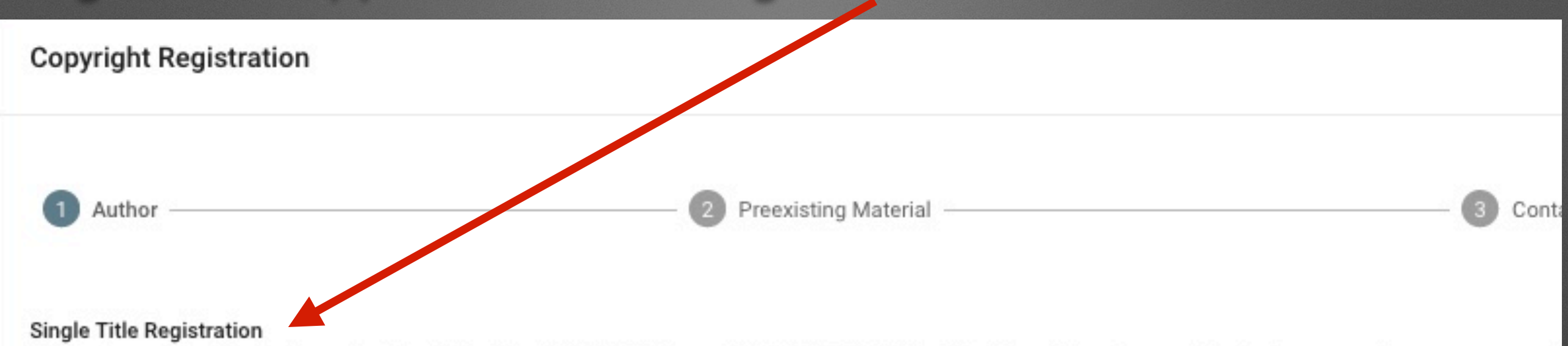

The fee to register this single work will be \$60 without Limit of Claim or \$80 with Limit of Claim. The fee will be shown on the final page, pending your answers t

#### First we need to confirm information relating to the the author of this title.

You are registering a published title classified by the US Copyright Office as "work of the visual arts" and have indicated that you are the sole author of this work

○ Yes ○ No

Registration Name -

#### Title

Enter the title of this work, or the name by which registration may be referenced:

### Blue Bottle

# Complete the rest of the application screens in about a minute, and you're done!

| <form></form>                                                                                                    | Copyright Registration                      |                                                    |                                                                          |                                                          | Cano                                        |                                                         |                                                    |
|----------------------------------------------------------------------------------------------------|---------------------------------------------|----------------------------------------------------|--------------------------------------------------------------------------|----------------------------------------------------------|---------------------------------------------|---------------------------------------------------------|----------------------------------------------------|
| <complex-block>e m m m m m m m m m m m m m m m m m m m</complex-block>                                                                                                    |                                             |                                                    |                                                                          |                                                          |                                             |                                                         |                                                    |
| <complex-block></complex-block>                                                                                                    | Author                                      |                                                    | 2 Preexisting Material                                                   | 3 Contact                                                | 4 Confirmat                                 |                                                         |                                                    |
| <form>  Both Both Constraints   Both Constraints  <tr< th=""><th>Next we need to determine if there</th><th>has been any preexisting content</th><th>t.</th><th></th><th></th><th></th><th></th></tr<></form>                                                                                                    | Next we need to determine if there          | has been any preexisting content                   | t.                                                                       |                                                          |                                             |                                                         |                                                    |
| <form><form></form></form>                                                                                                    | Does the work you are registering of Yes No | contain any preexisting material, w                | vhether authored by you or anyone else?                                  |                                                          |                                             |                                                         |                                                    |
| <pre>status area in the status area in the status a</pre>                                                                                             | Limit of Claim - work of the vis            | Copyright Registration                             |                                                                          |                                                          |                                             | Cancel                                                  |                                                    |
| Image: Section of the section of the section of                                                                                                    | If this work contains an apprec             |                                                    |                                                                          |                                                          |                                             |                                                         |                                                    |
| <form>I control in the second control in the second control in the s</form>                                                                                          | 2D Artwork                                  | Author                                             | Presulting Mo                                                            | torial                                                   | O Constant                                  | Cartematics                                             |                                                    |
| <br>                                                                                                    | Photograph                                  | Author                                             | Preexisting Ma                                                           | tenal                                                    | 3 Contact                                   | Contirmation                                            |                                                    |
| <form>I a de la de l</form>                                                                                          | Jewelry Design                              | Please enter these final confirm                   | Copyright Registration                                                   |                                                          |                                             |                                                         | Cancel                                             |
| <form><ul> <li>chance in the constraint of the constraint of the constr</li></ul></form>                                                                             | Architectural Work                          | Rights Contact                                     |                                                                          |                                                          |                                             |                                                         |                                                    |
| <ul> <li>c transmission</li> <li>c transmission</li> <li>c t transmission</li> <li>c t transmission</li> <li>c t transmission</li> <li>c t transmission</li> <li>c t transmission</li> <li>c t transmission</li> <li>c t transmission</li> <li>c t transmission</li> <li>c t transmission</li> <li>c t transmission</li> <li>c t transmission</li> <li>c t transmission</li> &lt;</ul>                                                                                           | Sculpture                                   | Are you the person to contact a                    | ab                                                                       |                                                          |                                             |                                                         |                                                    |
| <ul> <li>multiple</li> <li>multiple</li> <li>multiple&lt;</li></ul>                                                                                                    | Technical Drawing                           | U les U lio                                        | Author                                                                   | Preexisting Material                                     |                                             | Contact                                                 | 4 Confirmation                                     |
| <ul> <li>n methods</li> <li>n methods</li> <li>n me</li></ul>                                                                                         | П Мар                                       | Mail Certificate<br>Are you the correct person sen | Confirmation                                                             |                                                          |                                             |                                                         |                                                    |
| <ul> <li>A constraint of a constraint of a con</li></ul>                                                                                         | Other                                       | O Yes O No                                         | You have stated the following:                                           |                                                          |                                             |                                                         |                                                    |
| Processing       ● Marking Markang Markang Ma                                                                                                    | Click here to read limit of claim           | Please confirm the address wh                      | You are registering a published group                                    | p of titles (7) classified by the US Copyright Office as | a "works of the visual arts" and have indi  | cated that you are the sole author of this group.       |                                                    |
| If the copyright Office has singli   Is an particulation have fore the copyright Office   Is an particulation have fore the copyright Office   Is any price of the copyright Office   Is any price of the copyright Office   Is any price o                                                                                                    | Prior Registration?                         | 45 West High Street, Agloe,                        | The Author of this work is an individu                                   | ual. It has not been specified when the author was bo    | orn, and is still alive today.              |                                                         |                                                    |
| <ul> <li>The transfer of the transfer of the t</li></ul>                                                                                         | If the Copyright Office has issu            | Note to the Convright Office                       | <ul> <li>This title was first published in The U</li> </ul>              | Inited States of America on February 10, 2023.           |                                             |                                                         |                                                    |
| <ul> <li>a throw Reg a Row Reg a Row Reg a Row Reg Row Row Row Row Row Row Row Row Row Row</li></ul>                                                                                                    |                                             | Please enter any notes you wis                     | sh The titles that you are registering do                                | not contain any prexisting material.                     |                                             |                                                         |                                                    |
| Back       The definition with the caption of the value of using a table of using a darders. 4 is velocit right (s), or by the authorized agent of any of the preceding.         Back       The Application must be certified by the author, copyright claimant, or owner of exclusive right(s), or by the authorized agent of any of the preceding.         Back       The Application must be certified by the author, copyright claimant, or owner of exclusive right(s), or by the authorized agent of the author, copyright claimant, or owner of exclusive rights of this work and that the information given in this application is correct to the author is donored agent of the subforce opyright claimant, or owner of exclusive rights of this work and that the information given in this application is correct to the author.         Back       Descritip that I am the author, copyright claimant, or owner of exclusive rights of this application is correct to the author.         I also grant RightsClick, Inc. permission to file this application with the U.S. CopyrightOffice by signing my name on my behalf.         Back       Descritip that I will be charged \$100. This constitutes a non-refundable USCO Filing Fee of \$85 and a RightsClick* processing fee of \$15.         I also grant RightsClick win correct of this application and will update your Title(s) once the application is submitted to the Copyright Office.         Descritip that I will be charged \$100. This constitutes a non-refundable USCO Filing Fee of \$85 and a RightsClick* processing fee of \$15.         I also grant RightsClick win correct of this application and will update your Title(s) once the application is submitted to the Copyright Office.         Back       D                                                                                                    | 1st Prior Reg.# Reg No.                     | Examiner Notes                                     | You are rights and permissions conta                                     | act for the work(s) being registered and your contact    | t information is as follows: 45 West High S | Street, Agloe, NY, 56482, newhoffd@me.com.              |                                                    |
| The Application must be certified by the author, copyright claimant, or owner of exclusive right(s), or by the authorized agent of any of the preceding.<br>Back The Application must be certified by the author, copyright registration for copyright registration provided by section 409, or in any written statement filed with the application, shall be fined not more<br>Signature<br>The Application must be certified by the author, copyright claimant, or owner of exclusive rights, or the authorized agent of the author, copyright registration provided by section 409, or in any written statement filed with the application, shall be fined not more<br>Signature<br>The Application, shall be fined not more of exclusive rights, or the authorized agent of the author, copyright registration provided by section 409, or in any written statement filed with the application is correct to the<br>best of my knowledge that i will be charged \$100. This constitutes a non-refundable USCO Filing Fee of \$85 and a RightSClick <sup>®</sup> processing fee of \$15.<br>Lias orant RightSClick, lice, permission to file this application with the U.S. CopyrightOffice by signing my name on my behal.<br>BightSClick will notify you upon receipt of this application and will update your Title(s) once the application is submitted to the Copyright Office.<br>Divid Founder<br>Back<br>Back<br>Pay & Submit                                                                                                    |                                             |                                                    | The certificate will be mailed to David                                  | d Founder at the following address: 45 West High Str     | reet, Agioe, NY, 56482, United States       |                                                         |                                                    |
| Back       11 VBS 056(e): Any person who knowingly makes a false representation of a material fact in the application for copyright registration provided by section 409, or in any written statement filed with the application, shall be fined not more in this application, shall be fined not more in the application is correct to the back of my knowledge.         Derity that I am the author, copyright claimant, or owner of exclusive rights, or the authorized agent of the author, copyright claimant, or owner of exclusive rights of this work and that the information given in this application is correct to the back of my knowledge that I will be charged 5100. This constitutes a non-refundable USCO Filing Fee of \$85 and a RightSClick* processing fee of \$15.         I also acknowledge that I will be charged 5100. This constitutes a non-refundable USCO Filing Fee of \$85 and a RightSClick* processing fee of \$15.         I also grafice will notify you upon receipt of this application and will update your Title(s) once the application is submitted to the Copyright Office.         David Founder         I         I         I         I         I         I         I         I          I         I         I         I         I         I         I         I         I         I         I         I         I         I <th></th> <th></th> <th>The Application must be certified by the author,</th> <th>copyright claimant, or owner of exclusive right(s), or</th> <th>by the authorized agent of any of the pre</th> <th>ceding.</th> <th></th>                                                                                                    |                                             |                                                    | The Application must be certified by the author,                         | copyright claimant, or owner of exclusive right(s), or   | by the authorized agent of any of the pre   | ceding.                                                 |                                                    |
| Signature     Active that I am the author, copyright claimant, or owner of exclusive rights, or the author, copyright claimant, or owner of exclusive rights of this work and that the information given in this application is correct to the best of my knowledge.   I also acknowledge.   I also acknowledge.   I also                                                                                                    |                                             | Back                                               | 17 USC 506(e): Any person who knowingly mak<br>than \$2500.              | tes a false representation of a material fact in the ap  | plication for copyright registration provid | led by section 409, or in any written statement filed v | vith the application, shall be fined not more      |
| <ul> <li>Lectify that I am the author, copyright claimant, or owner of exclusive rights, or the authorized agent of the author, copyright claimant, or owner of exclusive rights of this work and that the information given in this application is correct to the bals or draw knowledge.</li> <li>Lestify that I am the author, copyright claimant, or owner of exclusive rights, or the authorized agent of the author, copyright claimant, or owner of exclusive rights of this work and that the information given in this application is correct to the bals or draw knowledge.</li> <li>Las or achnowledge that I will be charged \$100. This constitutes a non-refundable USCO Filing Fee of \$85 and a RightsClick<sup>®</sup> processing fee of \$15.</li> <li>Las or achnowledge that I will be charged \$100. This constitutes a non-refundable USCO Filing Fee of \$85 and a RightsClick<sup>®</sup> processing fee of \$15.</li> <li>Las or achnowledge that I will be charged \$100. This constitutes a non-refundable USCO Filing Fee of \$85 and a RightsClick<sup>®</sup> processing fee of \$15.</li> <li>Las or achnowledge that I will be charged \$100. This constitutes a non-refundable USCO Filing Fee of \$85 and a RightsClick<sup>®</sup> processing fee of \$15.</li> <li>Las or achnowledge that I will be charged \$100. This constitutes a non-refundable USCO Filing Fee of \$85 and a RightsClick<sup>®</sup> processing fee of \$15.</li> <li>Las or achnowledge that I will be charged \$100. This constitutes a non-refundable USCO Filing Fee of \$85 and a RightsClick<sup>®</sup> processing fee of \$15.</li> <li>Las or achnowledge that I will be charged \$100. This constitutes a non-refundable USCO Filing Fee of \$85 and a RightsClick<sup>®</sup> processing fee of \$15.</li> <li>Las or achnowledge that I will be charged \$100. This constitutes a non-refundable USCO Filing Fee of \$85.</li> <li>Das determine the use of the signification and will update your Title(\$) once the application is submitted to the Copyright Office.</li> <li>Das determine the use of the signification of the the signification and will update your Title(\$) once the ap</li></ul> |                                             |                                                    | Signature                                                                |                                                          |                                             |                                                         |                                                    |
| I also acknowledge that I will be charged \$100. This constitutes a non-refundable USCO Filing Fee of \$85 and a RightsClick <sup>™</sup> processing fee of \$15.<br>I also grant RightsClick, Inc. permission to file this application with the U.S. CopyrightOffice by signing my name on my behalf.<br>RightsClick will notify you upon receipt of this application and will update your Title(s)once the application is submitted to the Copyright Office.<br>David Founder<br>Back<br>Pay & Submit                                                                                                    |                                             |                                                    | I certify that I am the author, copyright claimant best of my knowledge. | , or owner of exclusive rights, or the authorized agen   | t of the author, copyright claimant, or own | er of exclusive rights of this work and that the inform | nation given in this application is correct to the |
| I also grant RightsClick, Inc. permission to file this application with the U.S. CopyrightOffice by signing my name on my behalf.<br>RightsClick will notify you upon receipt of this application and will update your Title(s)once the application is submitted to the Copyright Office.<br>David Founder<br>sub Accepted And Signed<br>Back Pay & Submit                                                                                                    |                                             |                                                    | I also acknowledge that I will be charged \$100.                         | This constitutes a non-refundable USCO Filing Fee o      | f \$85 and a RightsClick™ processing fee o  | of \$15.                                                |                                                    |
| RightsClick will notify you upon receipt of this application and will update your Title(s)once the application is submitted to the Copyright Office.          David Founder         عدال         Accepted And Signed         Back                                                                                                    |                                             |                                                    | I also grant RightsClick, Inc. permission to file th                     | nis application with the U.S. CopyrightOffice by signir  | ng my name on my behalf.                    |                                                         |                                                    |
| David Founder<br>All Accepted And Signed<br>Back Pay & Submit                                                                                                    |                                             |                                                    | RightsClick will notify you upon receipt of this a                       | pplication and will update your Title(s)once the appli   | ication is submitted to the Copyright Offic | e.                                                      |                                                    |
| Accepted And Signed       Back                                                                                                    |                                             |                                                    | David Founder                                                            |                                                          |                                             |                                                         |                                                    |
| Back Pay & Submit                                                                                                    |                                             |                                                    | Accepted And Signed                                                      |                                                          |                                             |                                                         |                                                    |
|                                                                                                    |                                             |                                                    | Back                                                                     |                                                          |                                             |                                                         | Day & Submit                                       |
|                                                                                                    |                                             |                                                    | Java                                                                     |                                                          |                                             |                                                         | ray & Submit                                       |
|                                                                                                    |                                             |                                                    |                                                                          |                                                          |                                             |                                                         |                                                    |
|                                                                                                    |                                             |                                                    |                                                                          |                                                          |                                             |                                                         |                                                    |

# Thank you!

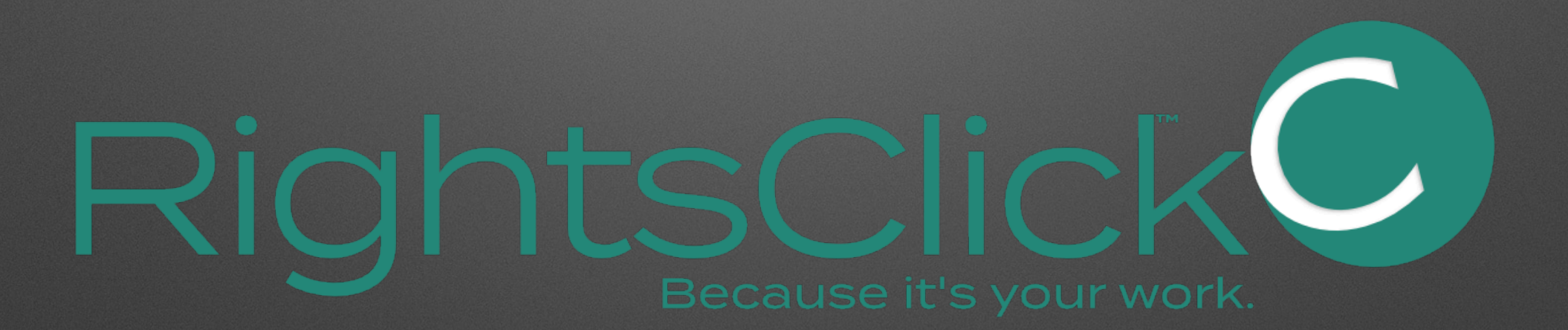